# SI SMARTPROBE

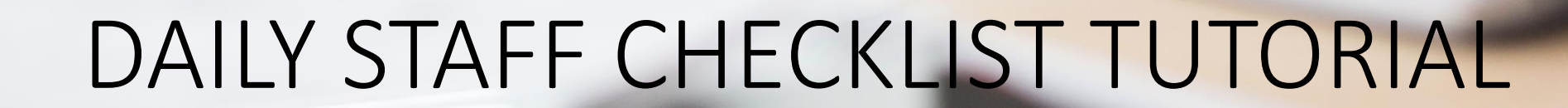

## **IMPORTANT NOTE**

We can provide a full service set up for all your HACCP or Food Safety Procedures. The Daily Staff Checklist is fully automated, providing clear transparency for all business logs/reports and is audit compliant.

## • Log into smartprobe.com.au

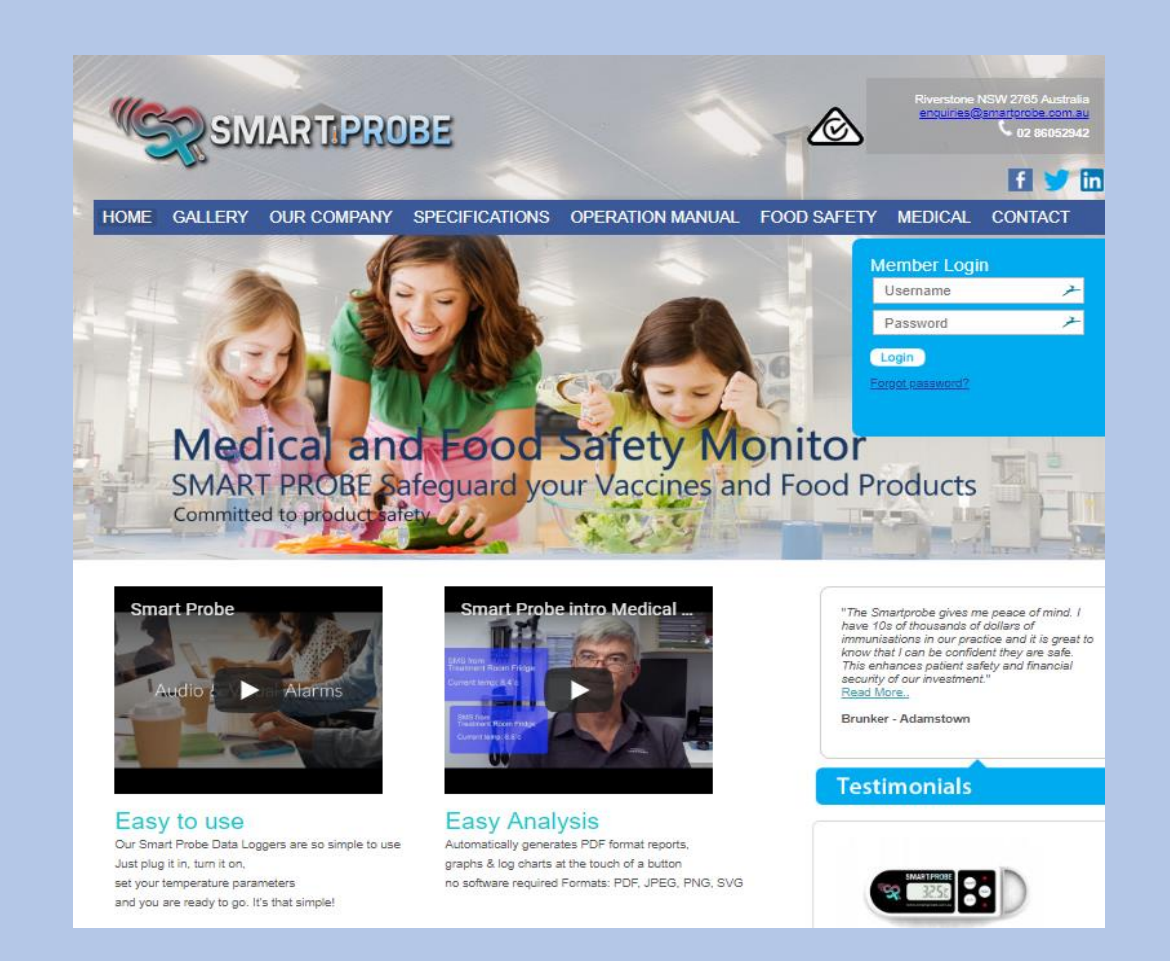

 Click on "Daily Checklist" to start creating your customizable Daily Staff Checklist

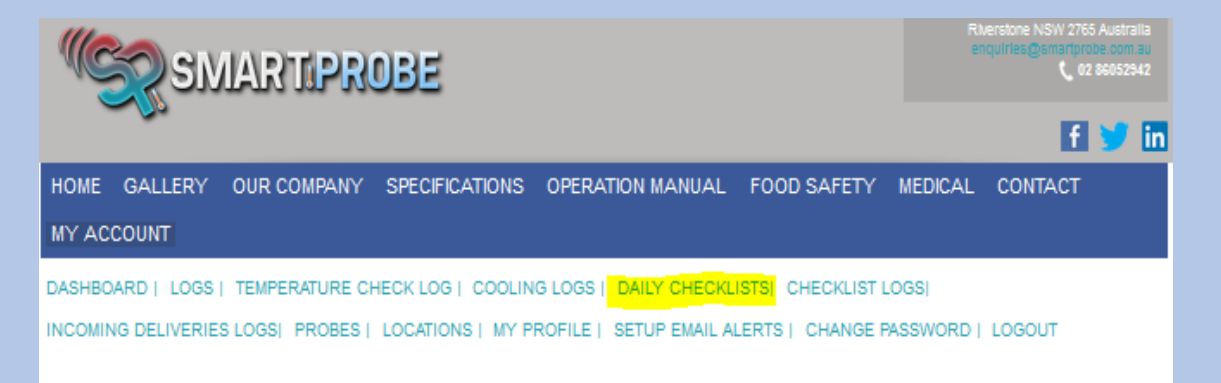

Check

#### LATEST LOGS

| Date                  | Current | Daily<br>Min | Daily<br>Max | Probe                              | Voltage |
|-----------------------|---------|--------------|--------------|------------------------------------|---------|
| December 2 2018       | 3       | 2.8          | 3.7          | Cellar Bottleshop Cool Room        | 2.99 V  |
| 20:06                 |         |              |              | Caller Van Beem                    | 2021    |
| December 3 2018 11:20 | 27.5    | 9.8          | 28.7         | Cellar Keg Room                    | 2.98 V  |
| December 3 2018 11:20 | 3.2     | 2.4          | 3.6          | Function Bar 2 Door U-Bench Foyer  | 2.99 V  |
| December 3 2018 11:20 | 7.3     | 5.2          | 9.6          | Function Bar 2 Door Upright Fridge | 2.99 V  |
| December 3 2018 11:20 | 3.9     | 2.5          | 4.1          | Function Kitchen Coolroom #1       | 2.99 V  |

 Select your option from the "Tab Name" drop down box

Eg: Staff Daily Checklist | Cleaning – Hygiene |Staff Manual Procedures

• Select your "Organization" name

```
DASHBOARD | LOGS | TEMPERATURE CHECK LOG | COOLING LOGS | DAILY CHECKLISTS
LOCATIONS | MY PROFILE | SETUP EMAIL ALERTS | CHANGE PASSWORD | LOGOUT
```

## Daily Checklist

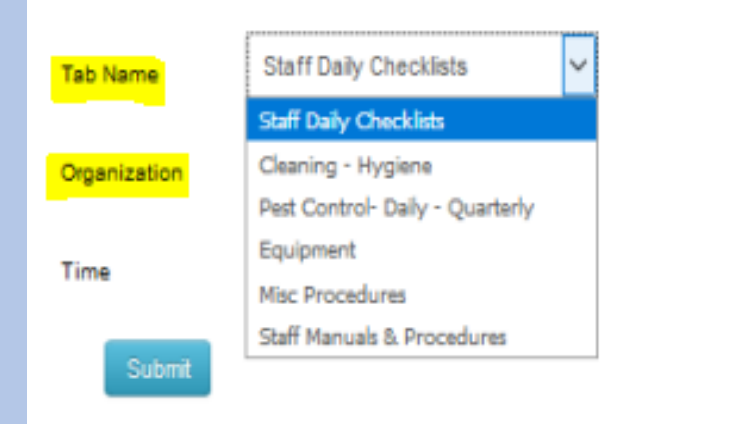

Select your options from the "Time" drop down box

Eg: Preopen | Open | Midafternoon | Preclose | Close

DASHBOARD | LOGS | TEMPERATURE CHECK LOG | COOLING LOGS | DAILY CHECKLISTS LOCATIONS | MY PROFILE | SETUP EMAIL ALERTS | CHANGE PASSWORD | LOGOUT

#### Daily Checklist

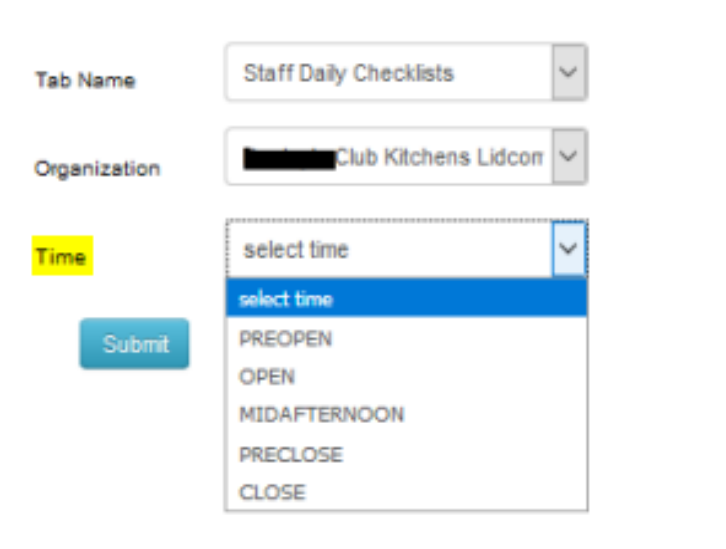

 Select your option from the "Area" dropdown box

#### Eg: Bar 2 | Main Bar | Three Lantern Bar | John Street Cafe | Main Kitchen

| DASHBOARD | LOGS   TEM | PERATURE CHECK LOG | COOLING LOGS   | DAILY CHECKLISTS |
|-----------|------------|--------------------|----------------|------------------|
| LOCATIONS | MY PROFILE | SETUP EMAIL ALERTS | CHANGE PASSWOR | RD   LOGOUT      |

## Daily Checklist

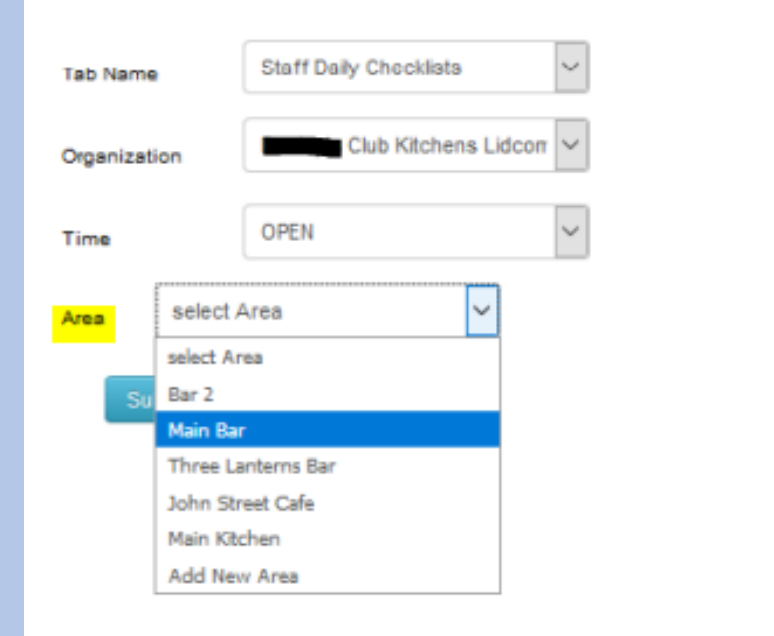

 Select your option from the "Category Name" dropdown box

# Eg: Main Bar or "Add New Category" for another specific area/section within your business

DASHBOARD | LOGS | TEMPERATURE CHECK LOG | COOLING LOGS | DAILY CHECKLISTS | LOCATIONS | MY PROFILE | SETUP EMAIL ALERTS | CHANGE PASSWORD | LOGOUT

## Daily Checklist

| Tab Name     | Staff Daily Checklists  |
|--------------|-------------------------|
| Organization | Club Kitchens Lidcorr 🗸 |
| Time         | OPEN ~                  |
| Area         | Bar 🗸 Delete            |
| category     | select Category 🗸       |
| Name         | select Category         |
| Submit       | Main Bar                |
|              | Add New Category        |

 Under the "Item" section, click the "Add More Items" to create your customizable tasks for your business. You can add as many tasks as you require. Once you have created your "Daily Staff Checklist" for the Eg: Main Bar, click the "Submit" button

#### **Daily Checklist**

| Tab Name         | Staff Daily Checklists ~           |  |  |  |  |  |
|------------------|------------------------------------|--|--|--|--|--|
| Organization     | Club Kitchens Lidcorr 🗸            |  |  |  |  |  |
| Time             | OPEN ~                             |  |  |  |  |  |
| Area             | Bar V Delete                       |  |  |  |  |  |
| category<br>Name | Main Bar 💙 Delete                  |  |  |  |  |  |
| Item             | Add More Iter Add More Iter Delete |  |  |  |  |  |
| <br>Turn (       | n glass chillers                   |  |  |  |  |  |
| Cut F            | uit for Bar 1 and Bar 2            |  |  |  |  |  |
| Set u            | Bollards in front of main I        |  |  |  |  |  |
| Submit           |                                    |  |  |  |  |  |

 Under the "Item" section if you need to DELETE a task you have created, Tick the box above the task that is no longer required, then click the "Delete" button and this will remove that specific task from that particular "Daily Staff Checklist"

| Daily Che          | ckiist                             |  |  |  |  |
|--------------------|------------------------------------|--|--|--|--|
| Tab Name           | Staff Daily Checklists ~           |  |  |  |  |
| Organization       | Club Kitchens Lidcorr              |  |  |  |  |
| Time               | OPEN 🗸                             |  |  |  |  |
| Area Main B        | Main Bar 🗸 Delete                  |  |  |  |  |
| category J<br>Name | Jain Bar Celete                    |  |  |  |  |
| Item select        | select Item  Add More items Delete |  |  |  |  |
|                    | n glass chillers                   |  |  |  |  |
| Cut frui           | it for Bar 1 and Bar 2             |  |  |  |  |
| Set up             | Bollards in front of Main I        |  |  |  |  |
| Submit             |                                    |  |  |  |  |

 Below is an example of how your "Add More Items" would appear in your items drop box for additional selection

| Daily            | Checklist                                                                  |  |  |  |  |  |
|------------------|----------------------------------------------------------------------------|--|--|--|--|--|
| Tab Nam          | Staff Daily Checklists                                                     |  |  |  |  |  |
|                  |                                                                            |  |  |  |  |  |
| Organiza         | club Kitchens Lidcorr                                                      |  |  |  |  |  |
| Time             | OPEN 🗸                                                                     |  |  |  |  |  |
| Area             | Main Bar 🗸 Delete                                                          |  |  |  |  |  |
| category<br>Name | Main Bar V Delete                                                          |  |  |  |  |  |
| Item             | select Item                                                                |  |  |  |  |  |
|                  | select Item                                                                |  |  |  |  |  |
| s                | Set up GD room e.g dishwasher on, grates & glass rack set up               |  |  |  |  |  |
|                  | Retrieve anit fatiuge mats and place on floor                              |  |  |  |  |  |
|                  | Fill up ice well                                                           |  |  |  |  |  |
|                  | Cut lemon & limes (Lemon sliced & lime wedges)                             |  |  |  |  |  |
|                  | Turn on glass chillers                                                     |  |  |  |  |  |
|                  | Set up hollards in front of main har                                       |  |  |  |  |  |
|                  | Set up voice glasses on bar (Triangle formation no more the 5 on back row) |  |  |  |  |  |
|                  |                                                                            |  |  |  |  |  |

 Once you have completed all sections of your Daily Checklist, click the "Submit" button to store your newly procedure created HACCP or Food Safety

DASHBOARD | LOGS | TEMPERATURE CHECK LOG | COOLING LOGS | DAILY CHECKLISTS | LOCATIONS | MY PROFILE | SETUP EMAIL ALERTS | CHANGE PASSWORD | LOGOUT

#### Daily Checklist

| Tab Name         | Staff Daily Checklists                                |
|------------------|-------------------------------------------------------|
| Organization     | Dooley's Club Kitchens Lidcorr 🗸                      |
| Time             | OPEN ~                                                |
| Area             | Bar 💙 Delete                                          |
| category<br>Name | Main Bar V Delete                                     |
| Item Cut f       | ruit for Bar 1 & Bar 2 V Add More Items Delete Delete |
| Submit           |                                                       |

LOGIN 🛉 😏 in

OPERATION MANUAL FOOD SAFETY MEDICAL CONTACT

 STAFF Log onto <u>www.smartprobe.com.au</u> via a PC, Laptop, Tablet or Smartphone with their personal "Username" and "Password"

MARTIPROBE

OUR COMPANY

Committed to product safety

SPECIFICATIONS

Medical and Food Safety Monitor

USERNAME

PASSWORD

Forgot password?

SMART PROBE Safeguard your Vaccines and Food Products

• Click "Staff Daily Checklist" button

DASHBOARD | LOGS | TEMPERATURE CHECK LOG | COOLING LOGS | DAILY CHECKLISTS | CHECKLIST LOGS | INCOMING DELIVERIES LOGS | PRO

LATEST LOGS

| Date                     | Current | Daily<br>Min | Daily<br>Max | Probe                                | Voltage | Temperature Check      |
|--------------------------|---------|--------------|--------------|--------------------------------------|---------|------------------------|
| December 3 2018<br>15:04 | 3       | 2.8          | 3.2          | Cellar Bottleshop Cool Room          | 2.99 V  | Cooking and Cooling    |
| December 3 2018<br>15:10 | 10.3    | 9.8          | 11.8         | Cellar Keg Room                      | 2.98 V  |                        |
| December 3 2018<br>15:06 | 31.7    | 23.8         | 31.7         | Chef Food Spike                      | 2.99 V  | Incoming Delivery      |
| December 3 2018<br>15:08 | 3       | 2.4          | 3.6          | Function Bar 2 Door U-Bench<br>Foyer | 2.99 V  | Staff Daily Checklists |
| December 3 2018<br>14:32 | 6.8     | 5.0          | 9.6          | Function Bar 2 Door Upright Fridge   | 2.99 V  |                        |

- Under **"Select The Area"** STAFF need to choose their specific area Eg: Main Bar
- Then click the **"Submit"** button

• Under "Select The Area" STAFF choose their specific commencement time

DASHBOARD | LOGS | TEMPERATURE CHECK LOG | COOLING LOGS | DAILY CHECKLISTS LOCATIONS | MY PROFILE | SETUP EMAIL ALERTS | CHANGE PASSWORD | LOGOUT

DASHBOARD | LOGS | TEMPERATURE CHECK LOG | COOLING LOGS | DAILY CHECKLISTS LOCATIONS | MY PROFILE | SETUP EMAIL ALERTS | CHANGE PASSWORD | LOGOUT

## **Daily Shift Checklists**

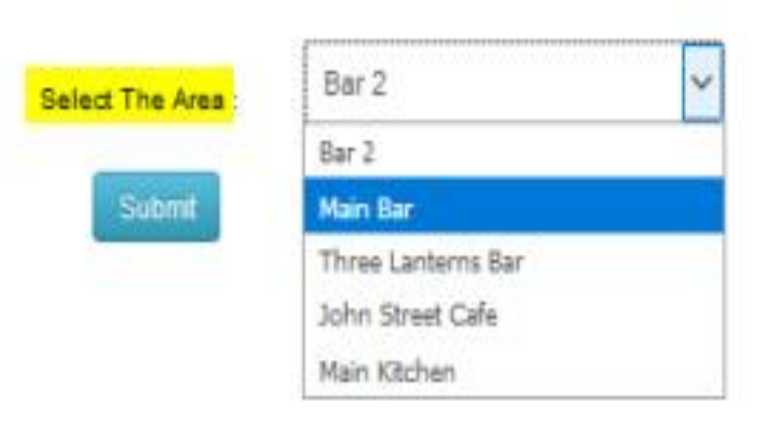

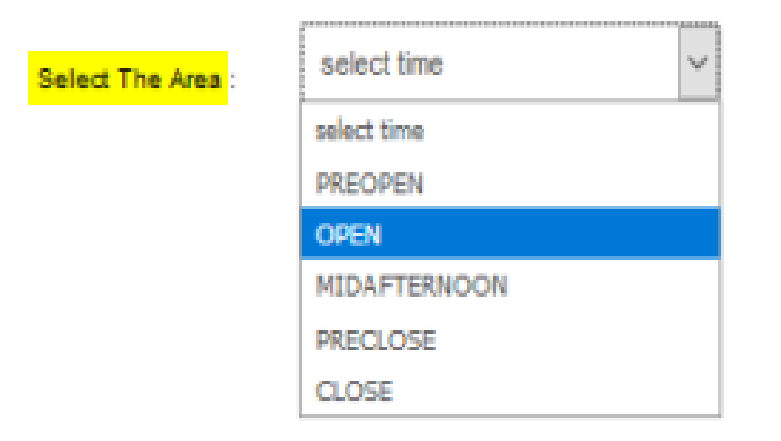

- STAFF then add their "Staff Number" and "Staff Name"
- STAFF are responsible to "Tick" each box, after a specific duty/task has been completed.

## Staff Daily Checklists

| Select The Area : OPEN                                                    | ~ |  |  |
|---------------------------------------------------------------------------|---|--|--|
| Staff No.                                                                 |   |  |  |
| Staff Name                                                                |   |  |  |
| Main Bar                                                                  |   |  |  |
| Get a bar & keno till                                                     |   |  |  |
| Set up GD room e.g dishwasher on, grates & glass rack set up              |   |  |  |
| Retrieve anit fatiuge mats and place on floor                             |   |  |  |
| Fill up ice well                                                          |   |  |  |
| Cut lemon & limes (Lemon sliced & lime wedges)                            |   |  |  |
| Turn on glass chillers                                                    |   |  |  |
| Cut fruit for Bar 1 & Bar 2                                               |   |  |  |
| Set up bollards in front of main bar                                      |   |  |  |
| Set up wine glasses on bar (Triangle formation no more the 5 on back row) |   |  |  |

- Once the Daily Staff Checklist has been actioned the STAFF member clicks the "Submit" button.
- A log will be generated and management can check all staff members logs via the "Checklist Logs" report.

| All bar accessories to be returned to cupboard<br>e.g. Pens, tongs, staplers    |   |
|---------------------------------------------------------------------------------|---|
| All glassware (including plastic jugs, & cups) to<br>be removed from GD room    |   |
| Keno tickets to be given to Cashier at end of shift                             |   |
| Clean & wipe dry drip tray at the water station                                 |   |
| Wipe down all bottles, caps & pourers                                           |   |
| Spirit & Wine bottles replenished at end of shift<br>(extra stock in cupboards) |   |
| Bottle display shelfs to be wiped down                                          | V |
| Wipe down all other surfaces                                                    | N |
| Make sure members lounge is kept clean & tidy throughout the day                |   |
| Do general check                                                                |   |
| Make sure all glasses are cleaned and polished,<br>ready for the day            |   |
| Fill up cups at water station during the day                                    |   |
| Keep GD room clean throughtout the day                                          |   |

Submit

# SMARTPROBE Daily Staff Checklist <u>Reports</u> Tutorial

- How to run a **Daily Staff Checklist Report**
- Management STAFF click on "Checklist Logs"
- Select "Tabname", choose specific title

## Eg: Staff Daily Checklists, Cleaning – Hygiene etc

DASHBOARD | LOGS | TEMPERATURE CHECK LOG | COOLING LOGS | DAILY CHECKLISTS | CHECKLIST LOGS LOCATIONS | MY PROFILE | SETUP EMAIL ALERTS | CHANGE PASSWORD | LOGOUT

## Staff Daily Checklists

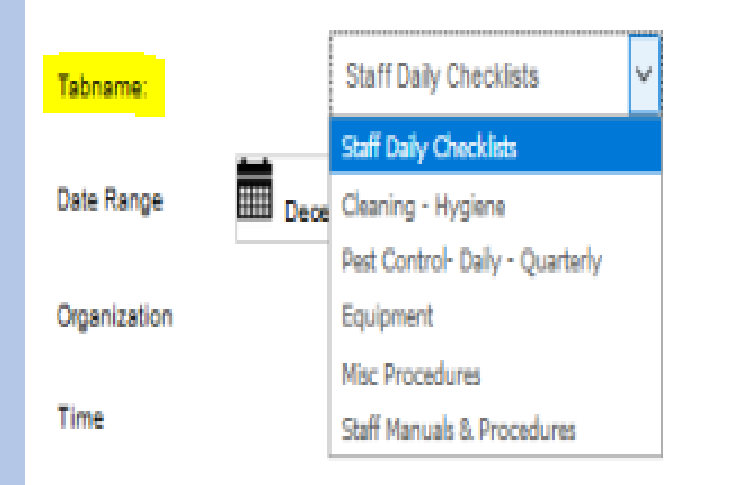

- Under " **Date Range**" choose the specific date/s you require for the report
- Eg: Today, Yesterday, Last 7 Days, Last 30 Days, etc OR choose a specific date range (From – To)

DASHBOARD | LOGS | TEMPERATURE CHECK LOG | COOLING LOGS | DAILY CHECKLISTS | CHECKLIST LOGS | LOCATIONS | MY PROFILE | SETUP EMAIL ALERTS | CHANGE PASSWORD | LOGOUT

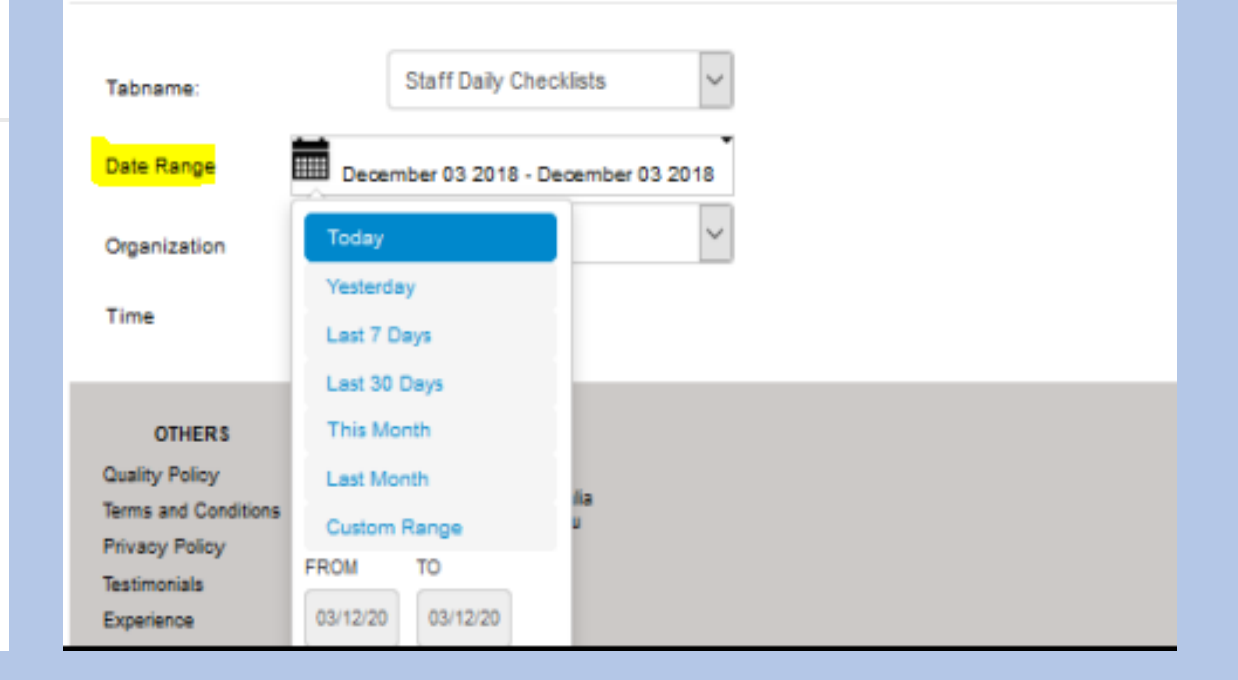

Select "Organization", choose your business name

DASHBOARD | LOGS | TEMPERATURE CHECK LOG | COOLING LOGS | DAILY CHECKLISTS | CHECKLIST LOGS | LOCATIONS | MY PROFILE | SETUP EMAIL ALERTS | CHANGE PASSWORD | LOGOUT

## Staff Daily Checklists

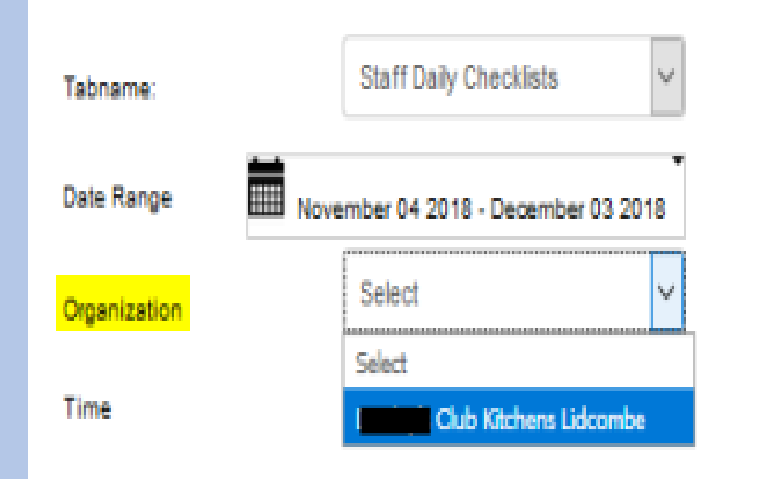

Select "Time" choose one of the following
Eg: Preopen, Open, Midafternoon, Preclose, Close

DASHBOARD | LOGS | TEMPERATURE CHECK LOG | COOLING LOGS | DAILY CHECKLISTS; CHECKLIST LOGS LOCATIONS | MY PROFILE | SETUP EMAIL ALERTS | CHANGE PASSWORD | LOGOUT

| Tabname:           | Staff Daily Checklists              |
|--------------------|-------------------------------------|
| Date Range         | November 04 2018 - December 03 2018 |
| Organization       | Club Kitchens Lidcon                |
| Time               | select time                         |
| 1                  | select time<br>PREOPEN              |
| OTHERE             | OPEN                                |
| Quality Policy     | MIDAFTERNOON                        |
| Terms and Conditio | PRECLOSE                            |
| Privacy Policy     | CLOSE                               |

• Select "Area" choose specific location

## Eg: Main Bar

DASHBOARD | LOGS | TEMPERATURE CHECK LOG | COOLING LOGS | DAILY CHECKLISTS | CHECKLIST LOGS LOCATIONS | MY PROFILE | SETUP EMAIL ALERTS | CHANGE PASSWORD | LOGOUT

## Staff Daily Checklists

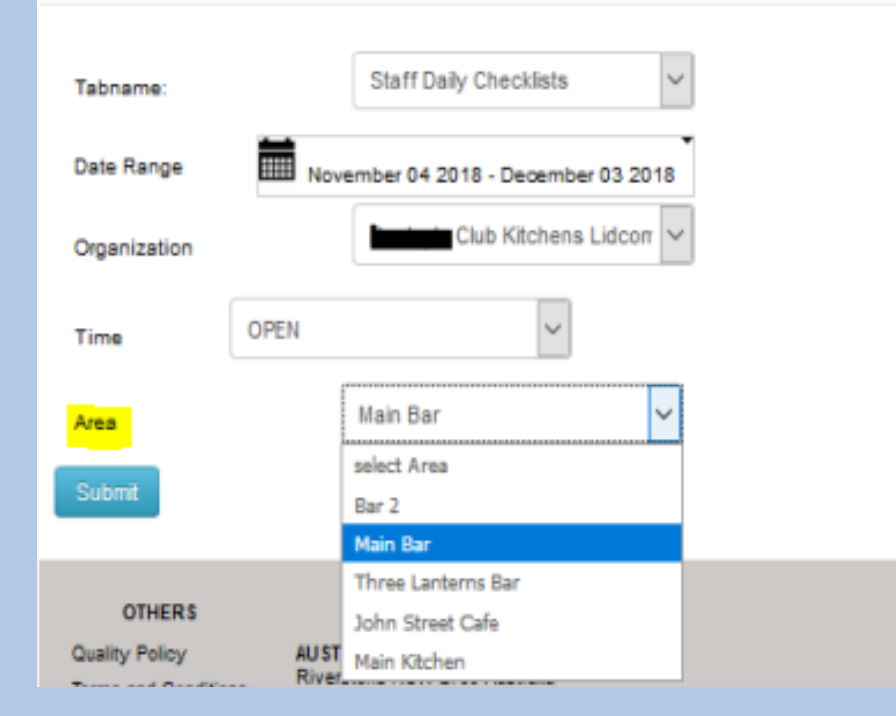

 Click "Submit" button to retrieve Daily Staff Checklist report

DASHBOARD | LOGS | TEMPERATURE CHECK LOG | COOLING LOGS | DAILY CHECKLISTS | CHECKLIST LOGS | LOCATIONS | MY PROFILE | SETUP EMAIL ALERTS | CHANGE PASSWORD | LOGOUT

| Tabname:     | Staff Daily Checklists 🗸            |
|--------------|-------------------------------------|
| Date Range   | November 04 2018 - December 03 2018 |
| Organization | Club Kitchens Lidcorr 🗸             |
| Time         | OPEN                                |
| Area         | Main Bar 🗸 🗸                        |
| Submit       |                                     |

Example of Daily Staff Checklist Report

• The report will provide details of the following

Area, Staff No, Staff Name, Item Name, Login Date & Time, Submit Date & Time, Status

| Tabname:     |      | Staff Daily Checklists             | • |
|--------------|------|------------------------------------|---|
| Date Range   |      | ovember 04 2018 - December 03 2018 | • |
| Organization |      | Club Kitchens Lidcorr 🗸            | • |
| Time         | OPEN | ~                                  |   |
| Area         |      | Main Bar 🗸                         |   |
| Submit       |      |                                    |   |

| Area     | staff no | staff Name | Item Name                                                       | Login<br>Date&time     | Submit<br>Date&time    | Status    |
|----------|----------|------------|-----------------------------------------------------------------|------------------------|------------------------|-----------|
| Main Bar | 0        |            | Get a bar & keno till                                           | 05-11-2018<br>09:18:28 | 05-11-2018<br>10:20:11 | Unchecked |
| Main Bar | 0        |            | Set up GD room e.g dishwasher<br>on, grates & glass rack set up | 05-11-2018<br>09:18:28 | 05-11-2018<br>10:20:11 | Unchecked |
| Main Bar | 0        |            | Retrieve anit fatiuge mats and<br>place on floor                | 05-11-2018<br>09:18:28 | 05-11-2018<br>10:20:11 | Unchecked |
| Main Bar | 0        |            | Fill up iœ well                                                 | 05-11-2018<br>09:18:28 | 05-11-2018<br>10:20:11 | Unchecked |
| Main Bar | 0        |            | Cut lemon & limes (Lemon<br>sliced & lime wedges)               | 05-11-2018<br>09:18:28 | 05-11-2018<br>10:20:11 | Unchecked |
|          | 1        | 1          | 1                                                               |                        |                        |           |

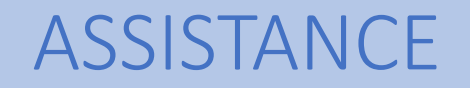

We want you to experience the full benefits of

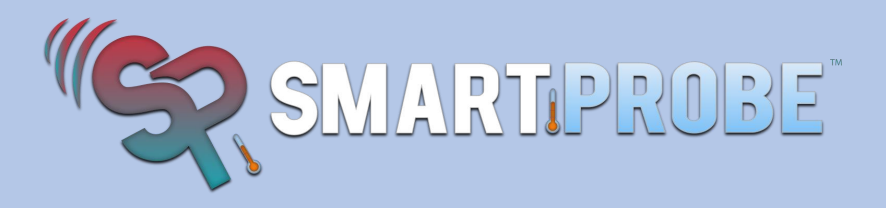

If you need assistance or have any questions, please do not hesitate to contact us at anytime

helpdesk@smartprobe.com.au

M 0410 557 727

O 02 8605 2942

www.smartprobe.com.au